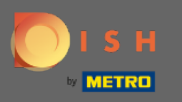

U bevindt zich nu op het DISH-reserveringsdashboard. Klik op instellingen om een boekingslimiet toe te voegen.

| <b>DISH</b> RESERVATION                                |                                                                                                    | John's Business 🛛 최불 🗸 🕞                    |
|--------------------------------------------------------|----------------------------------------------------------------------------------------------------|---------------------------------------------|
| Reservations                                           | Have a walk-in customer? Received a reservation request over phone / email? Don't forget to add it to your walk-IN ADD RESERVATION ADD RESERVATION |                                             |
| Ħ Table plan                                           | Wed 21/06/2021 - Wed 21/06/2021                                                                                                    |                                             |
| 🍴 Menu                                                 |                                                                                                    |                                             |
| 🐣 Guests                                               | All Ocompleted Opcoming                                                                                                    |                                             |
| 🕲 Feedback                                             |                                                                                                    |                                             |
| 🗠 Reports                                              |                                                                                                    |                                             |
| 🏟 Settings 👻                                           |                                                                                                    |                                             |
| ⑦ Help                                                 |                                                                                                    |                                             |
|                                                        | No reservations available                                                                                                    |                                             |
|                                                        | Print                                                                                                    |                                             |
| Too many guests in house?<br>Pause online reservations | Designed by Hospitality Digital GmbH. All rights reserved.                                                                                         | FAQ   Terms of use   Imprint   Data privacy |

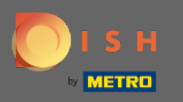

## • Klik vervolgens op reserveringen om door te gaan met het proces.

|                                                                                                    |                                                                                                    |                                                                                                    | John's Business                                                                                                    | 최종 <b>~</b> (  |      |
|----------------------------------------------------------------------------------------------------|----------------------------------------------------------------------------------------------------|----------------------------------------------------------------------------------------------------|----------------------------------------------------------------------------------------------------|----------------|------|
| Have a walk-in customer? Received a reservation request over phone / email? Don't for reservation book! | orget to add it to your WALK-IN Af                                                                                                    | DD RESERVATION                                                                                                    |                                                                                                    |                |      |
| K Wed, 21/04/2021 - Wed                                                                                 | 21/04/2021                                                                                                    |                                                                                                    |                                                                                                    |                |      |
|                                                                                                    |                                                                                                    |                                                                                                    |                                                                                                    |                |      |
| ● All ○ Completed ○                                                                                     | Jpcoming $\mathbf{\nabla} \mathbf{O}$                                                                                                    | <b>*</b> 0                                                                                                    |                                                                                                    |                |      |
|                                                                                                    |                                                                                                    |                                                                                                    |                                                                                                    |                |      |
|                                                                                                    |                                                                                                    |                                                                                                    |                                                                                                    |                |      |
|                                                                                                    |                                                                                                    |                                                                                                    |                                                                                                    |                |      |
|                                                                                                    |                                                                                                    |                                                                                                    |                                                                                                    |                |      |
|                                                                                                    |                                                                                                    |                                                                                                    |                                                                                                    |                |      |
| No reservations av                                                                                      | ailable                                                                                                    |                                                                                                    |                                                                                                    |                |      |
| Drint                                                                                                   |                                                                                                    |                                                                                                    |                                                                                                    |                |      |
| Plint                                                                                                   |                                                                                                    |                                                                                                    |                                                                                                    |                |      |
|                                                                                                    |                                                                                                    |                                                                                                    |                                                                                                    |                |      |
|                                                                                                    |                                                                                                    |                                                                                                    |                                                                                                    |                |      |
| Designed by Hospitality Digital GmbH. All rights reserved.                                              | owsing                                                                                                    | FAQ                                                                                                    | Terms of use   Imprii                                                                                                    | nt   Data priv | vacy |
|                                                                                                    | Have a walk-in customer? Received a reservation request over phone / email? Don't for<br>reservation book!<br>Wed, 21/04/2021 - Wed,<br>Wed, 21/04/2021 - Wed,<br>Med, 21/04/2021 - Wed,<br>Wed, 21/04/2021 - Wed,<br>Wed, 21/04/2021 - Wed | Have a walkkin customer? Received a reservation request over phone / email? Don't forget to add it to your      Wed.21/04/2021- Wed.21/04/2021       Wed.21/04/2021- Wed.21/04/2021       Wed.21/04/2021- Wed.21/04/2021       Wed.21/04/2021- Wed.21/04/2021       Wed.21/04/2021- Wed.21/04/2021       Wed.21/04/2021- Wed.21/04/2021       Wed.21/04/2021- Wed.21/04/2021       Wed.21/04/2021- Wed.21/04/2021       Wed.21/04/2021- Wed.21/04/2021        Wed.21/04/2021- Wed.21/04/2021            Print | Here availed in restormer? Received a reservation request over phone / email? Don't forget to add it to yar     Wed. 2104/2021 - Wed. 2104/2021     Image: Completed     Upcoming     Image: Completed     Image: Completed< |                |      |

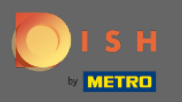

## Scroll naar beneden en klik op boekingslimiet om verder te gaan.

| DISH RESERVATION                                       |                                                                                           |                                  |                                                                                                    | John's Business         | <u> </u>       |         |
|--------------------------------------------------------|-------------------------------------------------------------------------------------------|----------------------------------|----------------------------------------------------------------------------------------------------|-------------------------|----------------|---------|
| Reservations                                           | CAPACITY<br>What is the maximum group size for r                                          | eservations via the reservation  | ENGAGEMENT<br>How many minutes/hours in advance would you like to remind your<br>guests about their upcoming reservation?                                         |                         |                |         |
| Menu                                                   | 4 people                                                                                  | -                                | 2.0 hours in advance<br>Would you like to receive feedback from your guests about their dining experience?                                                        |                         |                |         |
| 🛎 Guests<br>🕲 Feedback                                 | widget?                                                                                   | •                                | Yes                                                                                                    |                         |                |         |
| ⊷ Reports                                              | What is the duration of a visit at your in<br>A table will be marked occupied for this    | restaurant?<br>s period of time. | COVID-19 GUEST INFORMATION<br>To record the contact details of all guests of a reservation, you can<br>activate here which data should be collected in the widget |                         |                |         |
| O Hours<br>☑ Reservations                              | Seneral setting                                                                           | 2 hours •                        | Address     Other quests names                                                                                                    |                         |                |         |
| ₽ Tables/Seats                                         | Should customers be able to reserve in 15, 30, or 60 minute intervals?         30 minutes |                                  | <ul> <li>Other guests addresses</li> </ul>                                                                                                    |                         |                |         |
| <ul> <li>Notifications</li> <li>Account</li> </ul>     | BOOKING LIMIT Pace your guests. Set the max amoun                                         | t of guests allowed to book per  | Other guests phone numbers                                                                                                    |                         |                |         |
| ⑦ Help                                                 | interval + Booking limit                                                                  |                                  |                                                                                                    |                         |                |         |
| Too many guests in house?<br>Pause online reservations | Designed by Hospitality Digital GmbH. All rights rese                                     | rved.                            | Start Co-Browsing                                                                                                    | FAQ   Terms of use   Im | print   Data p | privacy |

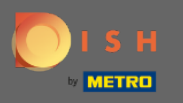

• Typ de informatie over boekingslimieten inclusief dag(en), tijd en aantal gasten. Let op: Door op het plus-icoon te klikken kunt u een extra boekingslimiet voor een andere periode toevoegen.

| DISH RESERVATION          |                                                                                                    |                                   |                                                            | John's Business          | 제월 <b>~</b>  |         |
|---------------------------|----------------------------------------------------------------------------------------------------|-----------------------------------|------------------------------------------------------------|--------------------------|--------------|---------|
|                           | widget?                                                                                                    |                                   | Yes 🔹                                                      |                          |              |         |
| Reservations              | 1 person                                                                                                    | •                                 |                                                            |                          |              |         |
| 🎮 Table plan              | What is the duration of a visit at your restaurant?<br>A table will be marked occupied for this period of time. |                                   | COVID-19 GUEST INFORMATION                                 |                          |              |         |
| 🍴 Menu                    | General setting                                                                                                 | 2 hours 👻                         | activate here which data should be collected in the widget |                          |              |         |
| ቆ Guests                  | Show duration in guest confirmation                                                                             | on and widget                     | □ Address                                                  |                          |              |         |
| 🕲 Feedback                | Should customers be able to reserve i                                                                           | n 15, 30, or 60 minute intervals? | Other guests names                                         |                          |              |         |
| 🗠 Reports                 | 30 minutes                                                                                                    |                                   | Other guests addresses                                     |                          |              |         |
| Settings -                | BOOKING LIMIT                                                                                                   |                                   | Other guests phone numbers                                 |                          |              |         |
| Reservations              | Pace your guests. Set the max amoun interval                                                                    | t of guests allowed to book per   |                                                            |                          |              |         |
| A Tables/Seats            | Day(s)                                                                                                    | ×                                 |                                                            |                          |              |         |
| ✗ Offers ♣ Notifications  | Select days                                                                                                    | · ·                               |                                                            |                          |              |         |
| 😭 Account                 | : 00 am - : 00 a                                                                                                | m Guests +                        |                                                            |                          |              |         |
| Help                      | + Booking limit                                                                                                 |                                   |                                                            |                          |              |         |
| Too many guests in house? |                                                                                                    |                                   | SAVE                                                       |                          | 6            |         |
| Pause online reservations | Designed by Hospitality Digital GmbH. All rights rese                                                           | rved.                             | Start Co-Browsing                                          | FAQ   Terms of use   Imp | orint   Data | privacy |

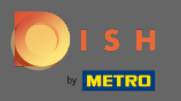

## • Klik vervolgens op opslaan om het proces te voltooien.

| DISH RESERVATION                                 |                                                                                                    |                                 |                            |                                                                                                    | John's Business          | 제월 <b>~</b>  | •       |
|--------------------------------------------------|----------------------------------------------------------------------------------------------------|---------------------------------|----------------------------|----------------------------------------------------------------------------------------------------|--------------------------|--------------|---------|
|                                                  | widget?                                                                                                    |                                 |                            | Yes                                                                                                    |                          |              |         |
| Reservations                                     | l person                                                                                                    |                                 | •                          |                                                                                                    |                          |              |         |
| Ħ Table plan                                     | What is the duration of a visit at your restaurant?<br>A table will be marked occupied for this period of time. |                                 | COVID-19 GUEST INFORMATION |                                                                                                    |                          |              |         |
| 🍴 Menu                                           | General setting                                                                                                 | 2 hours                         | •                          | To record the contact details of all guests of a reservation, you can activate here which data should be collected in the widget |                          |              |         |
| 🐣 Guests                                         | Show duration in guest confirmation and widget                                                                  |                                 |                            | □ Address                                                                                                    |                          |              |         |
| Feedback                                         | Should customers be able to reserve                                                                             | in 15, 30, or 60 minute interva | als?                       | Other guests names                                                                                                    |                          |              |         |
| 🗠 Reports                                        | 30 minutes                                                                                                    |                                 | •                          | Other guests addresses                                                                                                    |                          |              |         |
| ✿ Settings ◄                                     | BOOKING LIMIT                                                                                                   |                                 |                            | Other guests phone numbers                                                                                                    |                          |              |         |
| <ul><li>♥ Hours</li><li>♥ Reservations</li></ul> | Pace your guests. Set the max amou<br>interval                                                                  | nt of guests allowed to book    | per                        |                                                                                                    |                          |              |         |
| A Tables/Seats                                   | Day(s)                                                                                                    |                                 | ×                          |                                                                                                    |                          |              |         |
| % Offers<br>♀ Notifications                      | Wed, Fri                                                                                                    |                                 | •                          |                                                                                                    |                          |              |         |
| Account                                          | Time                                                                                                    | om 8 (+                         |                            |                                                                                                    |                          |              |         |
| ⑦ Help                                           |                                                                                                    |                                 |                            |                                                                                                    |                          |              |         |
|                                                  | + Booking limit                                                                                                 |                                 |                            |                                                                                                    | -                        |              |         |
| Too many quests in house?                        |                                                                                                    |                                 |                            | SAVE                                                                                                    |                          | 6            |         |
| Pause online reservations                        | Designed by Hospitality Digital GmbH. All rights re                                                             | erved.                          |                            | Start Co-Browsing                                                                                                    | FAQ   Terms of use   Imp | orint   Data | privacy |

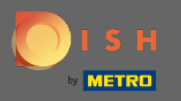

**(i)** 

## Dat is het! Uw boekingslimiet is nu succesvol opgeslagen.

| <b>DISH</b> RESERVATION                                                                                |                                                                                    |                                  |        |                                                            | John's Business | <u> </u> |   |
|----------------------------------------------------------------------------------------------------|------------------------------------------------------------------------------------|----------------------------------|--------|------------------------------------------------------------|-----------------|----------|---|
| Reservations                                                                                           | widget?                                                                            |                                  | •      | Yes 🔹                                                      |                 |          |   |
| Ħ Table plan                                                                                           | What is the duration of a visit at your<br>A table will be marked occupied for thi | restaurant?<br>s period of time. |        | COVID-19 GUEST INFORMATION                                 |                 |          |   |
| 🎢 Menu                                                                                                 | General setting                                                                    | 2 hours                          | •      | activate here which data should be collected in the widget |                 |          |   |
| 🐣 Guests                                                                                               | Show duration in guest confirmation                                                | on and widget                    |        | Address                                                    |                 |          |   |
| Feedback                                                                                               | Should customers be able to reserve i                                              | n 15, 30, or 60 minute interva   | als?   | Other guests names                                         |                 |          |   |
| 🗠 Reports                                                                                              | 30 minutes                                                                         |                                  | •      | Other guests addresses                                     |                 |          |   |
| 🔹 Settings 👻                                                                                           | BOOKING LIMIT                                                                      |                                  |        | Other guests phone numbers                                 |                 |          |   |
| <ul> <li>O Hours</li> <li>☑ Reservations</li> </ul>                                                    | Pace your guests. Set the max amoun<br>interval                                    | t of guests allowed to book p    | per    |                                                            |                 |          |   |
| <ul> <li>Tables/Seats</li> <li>Offers</li> <li>Notifications</li> <li>Account</li> <li>Help</li> </ul> | Day(s)<br>Wed, Fri<br>Time<br>07 : 00 pm - 09 : 00 p<br>+ Booking limit            | m 8 +                            | ×<br>• | SAVE                                                       |                 |          |   |
| Changes successfully saved                                                                             |                                                                                    |                                  |        |                                                            |                 |          | × |